## LANGKAH MENJALANKAN PROGRAM.

Cara menjalankan program terlebih dahulu ada beberapa point yang harus disiapkan terlebih dahulu, yaitu software pendukung seperti php triad dan browser.

- Setelah php triad kita instal dan browser siap digunakan lalu double klik *shortcut start apache* dan *MySql – D* yang ada didesktop , setelah itu langkah selanjutnya adalah mengcopy file program *prima\_rasa* (web) dan di paste pada direktori C:\apache\htdocs.
- Setelah itu untuk file program database yg sudah diberi nama db\_ilham, kita lakukan seperti point nomor 1 tetapi penempatannya berbeda, yaitu pada direktori C:\apache\mysql\data.
- 3. Selanjutnya kita cek apakah data basenya sudah ada atau tidak, dengan membuka browser mozila. Ketikan http://localhost/phpmyadmin. Jika diminta masukan pasword dan user name maka masukan username dan password dengan "root".
- Kemudian kita jalankan programnya dengan mengetikan http://localhost/prima\_rasa pada file browser kita